## **MS Authenticator Apple Device Registration**

## **Purpose:**

The Microsoft Authenticator App is used by Wellstar for Multi-Factor Authentication (MFA) prompts. It adds an extra step to the MFA process and requires you to input a two-digit code after accepting the push notification.

For now, MS Authenticator co-exists with Symantec VIP, and will ultimately replace VIP completely in early 2024.

- **Requirements: Registration is required** before you can use the MS Authenticator MFA service. Registration is only done once.
  - You need two separate devices to complete registration:
    - Computer (personal or work)
    - Mobile device (such as an iPhone or iPad).
       Apple devices must have operating system version 16.7 or higher with iPhone model 8 or higher.
  - It is highly recommended that the mobile device has both Wi-Fi and cellular service.

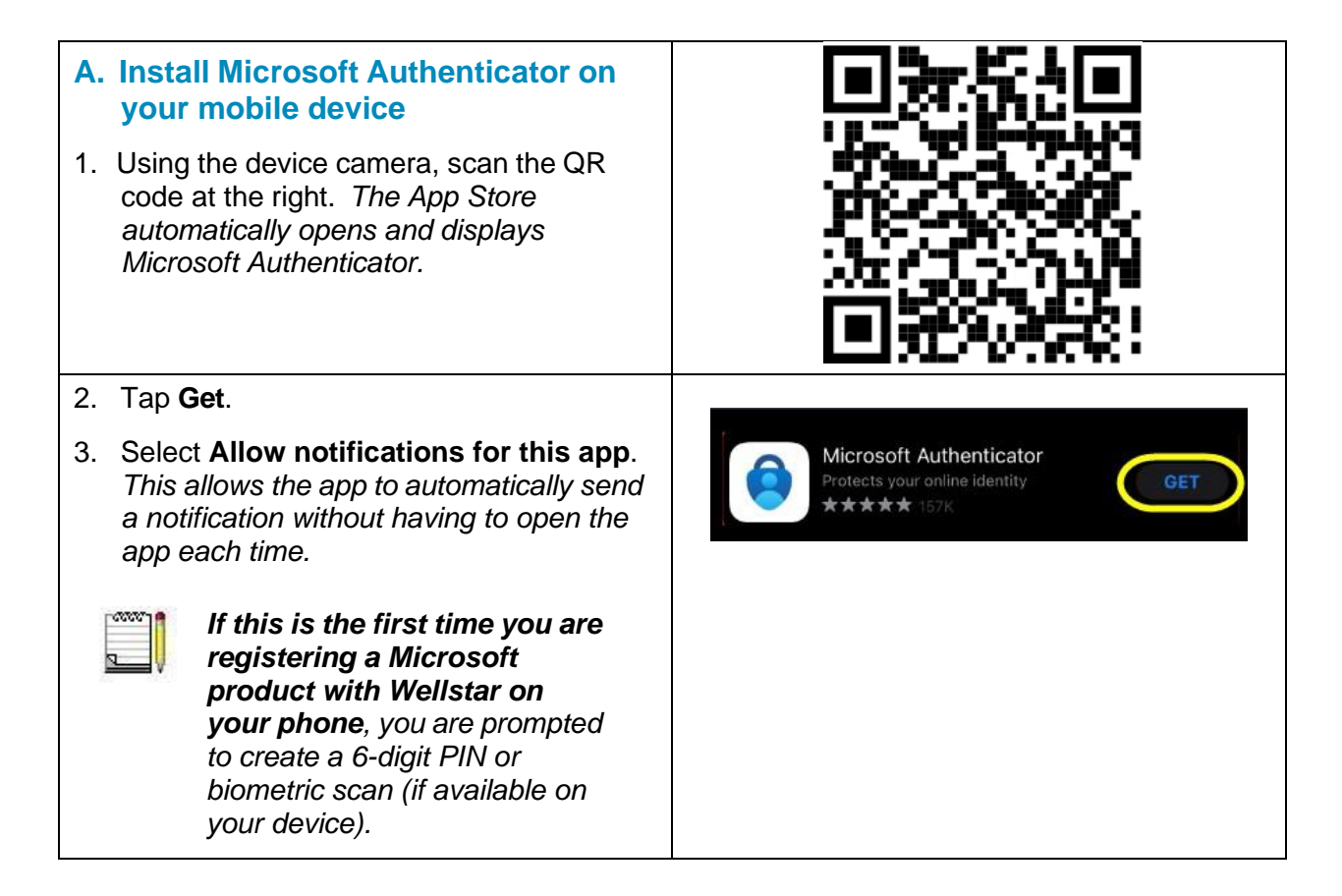

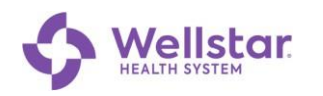

| <b>B.</b><br>1.<br>2. | Computer Setup<br>Open a new browser window<br>In Private (Edge) or<br>Incognito (Chrome) mode<br>and enter<br>http://www.aka.ms/mfasetup.<br>Enter your Wellstar email address and<br>click Next. | Sign in<br>Carla.boardman@wellstar.org<br>Can't access your account?                                                                                                    |
|-----------------------|----------------------------------------------------------------------------------------------------|----------------------------------------------------------------------------------------------------|
|                       | If you are asked for a 6-digit PIN or biometric scan OR cannot continue, contact the Service Desk to re-register.                                                                                  |                                                                                                    |
| 3.                    | Enter your network password and click <b>Sign in</b> .                                                                                                    | c carla.boardman@wellstar.org Enter password Forgot my password Sign in                                                                                                    |
| 4.                    | Click Next.                                                                                                    | Microsoft More information required Your organization needs more information to keep your account secure Use a different account Learn more Next                                                                                                    |
| 5.                    | Click <b>Next</b> .                                                                                                    | Keep your account secure         Microsoft Authenticator         Start by getting the app         On your phone, install the Microsoft Authenticator app. Download now         Atter you install the Microsoft Authenticator app on your device, shoose "Next". |

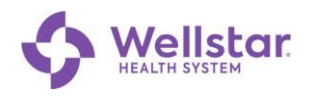

| 6. Click <b>Next</b> .                                                                                                    | Microsoft Authenticator Set up your account If prompted, allow notifications. Then add an account, and select "Work or school". Back Next                                                                                                    |
|----------------------------------------------------------------------------------------------------|----------------------------------------------------------------------------------------------------|
| A QR code displays.<br>Do NOT click Next until you<br>have completed the steps<br>below in section C. Configure<br>your mobile device.                                                                                                    | <section-header>Microsoft AuthenticatorScan the QR codeUse the Microsoft Authenticator app to scan the QR code.<br/>This will connect the Microsoft Authenticator<br/>app with your account.After you scan the QR code, choose "Next".Example of the production of the production of the p</section-header> |
| <ul> <li>C. Configure your mobile device</li> <li>1. Open Authenticator .</li> <li>2. Tap Add Account if it's visible.<br/>Otherwise, click in the upper right corner.</li> <li>If you have a non-Wellstar account already, adding your Wellstar account account does not affect it.</li> </ul> | Accounts (+)<br>Ready to add your first<br>account?                                                                                                    |

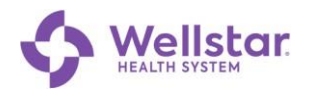

| 3. Tap Work or school account.                                                    | 9:46 ❤⊿ 🔒 80%                                                                                           |
|-----------------------------------------------------------------------------------|----------------------------------------------------------------------------------------------------|
|                                                                                   | ← Add account                                                                                           |
|                                                                                   | What kind of account are you adding?                                                                    |
|                                                                                   | Personal account (i)                                                                                    |
|                                                                                   | Work or school account (i)                                                                              |
|                                                                                   | A Other account (Google, Facebook, etc.) (i)                                                            |
| 4. Tap <b>Scan a QR code</b> .                                                    | Add work or school account                                                                              |
| 5. With your mobile device, scan the QR code that appears on the computer screen. |                                                                                                    |
| 6. On the computer, click <b>Next</b> .                                           | Can't scan image? Back Next                                                                             |
| MS Authenticator App sends a test notification to your mobile device.             | Microsoft Authenticator                                                                                 |
| 7. Note the 2-digit number displayed on the computer screen.                      | Let's try it out Approve the notification we're sending to your app by entering the number shown below. |

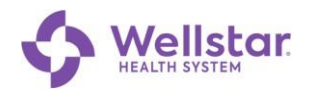

| <ol> <li>On your mobile device, tap Approve.</li> <li>Enter the 2-digit number displayed on<br/>the computer and tap YES.</li> </ol>                                                                                                    | Enter the number shown to sign in.<br>Enter number here<br>52<br>VES<br>NO, IT'S NOT ME<br>I CAN'T SEE THE NUMBER                                                      |
|----------------------------------------------------------------------------------------------------|----------------------------------------------------------------------------------------------------|
| <ul> <li>On successful completion, the computer displays this message.</li> <li>10. Tap Done.</li> <li>Applications on your phone that were active with Symantec VIP may disconnect and require you to reconnect using Microsoft Authenticator.</li> </ul> | SUCCESS!<br>Great job! You have successfully set up your security<br>info. Choose "Done" to continue signing in.<br>Default sign-in method:<br>Microsoft Authenticator |